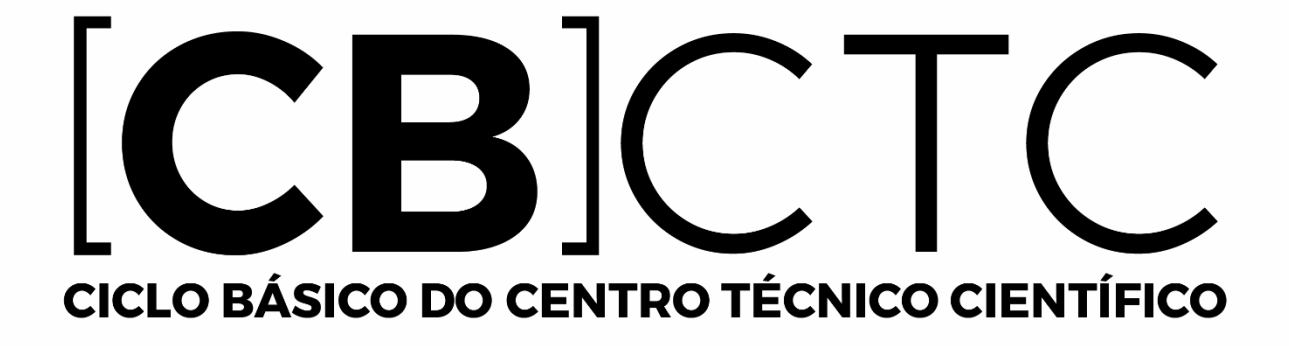

# Manual de instalação do Maple para Linux

#### Antes de começar tenha em mente que esse software só poderá ser ativado em um único computador, uma vez ativado <u>não</u> será possível a reativação em outro computador.

Esse tutorial de instalação do Maple é baseado no sistema operacional Linux Ubuntu 18.04.

Veja a lista de compatibilidade do Maple para os sistemas operacionais.

#### Para versões do Maple 18 e sucessoras, siga os procedimentos da página 3

Para versões do Maple 13 ao 17 siga os procedimentos abaixo:

Para determinar qual a sua plataforma do Linux, ou seja, se é 32 bits ou 64 bits faça o seguinte procedimento:

Abra um terminal e digite o comando: uname -m

Possíveis retornos para 32 bits:

- i386
- i486
- i586
- i686

Possíveis retornos para 64 bits:

• x86\_64

Poderá haver retornos para diferentes arquiteturas, tais como PowerPC, Alpha, SPARC.

Faça o download do instalador no website do Ciclo Básico.

**OBS**: Não existe Maple Classic nas versões 64bits, entretanto, para quem necessita utilizar esse modo de escrita, será explicado um método para sua utilização na <u>página</u> <u>11</u>.

Recomendamos salvar o instalador do Maple no diretório padrão: /home/\$USER/Downloads, onde \$USER representa seu nome de usuário. Ex: Para usuário de nome marcos: /home/marcos/Downloads

Ao término do download abra o *Terminal* e digite o seguinte comando: sudo sh

/home/nome.do.seu.usuário/Downloads/Maple.sua.versão.X.sua.plataforma.Installer.bin Ex:

sudo sh /home/marcos/Downloads/Maple17LinuxX32Installer.bin

- ou
- sudo sh /home/marcos/Downloads/Maple17LinuxX64Installer.bin
- Terminado esses passos, siga os procedimentos da página 4.

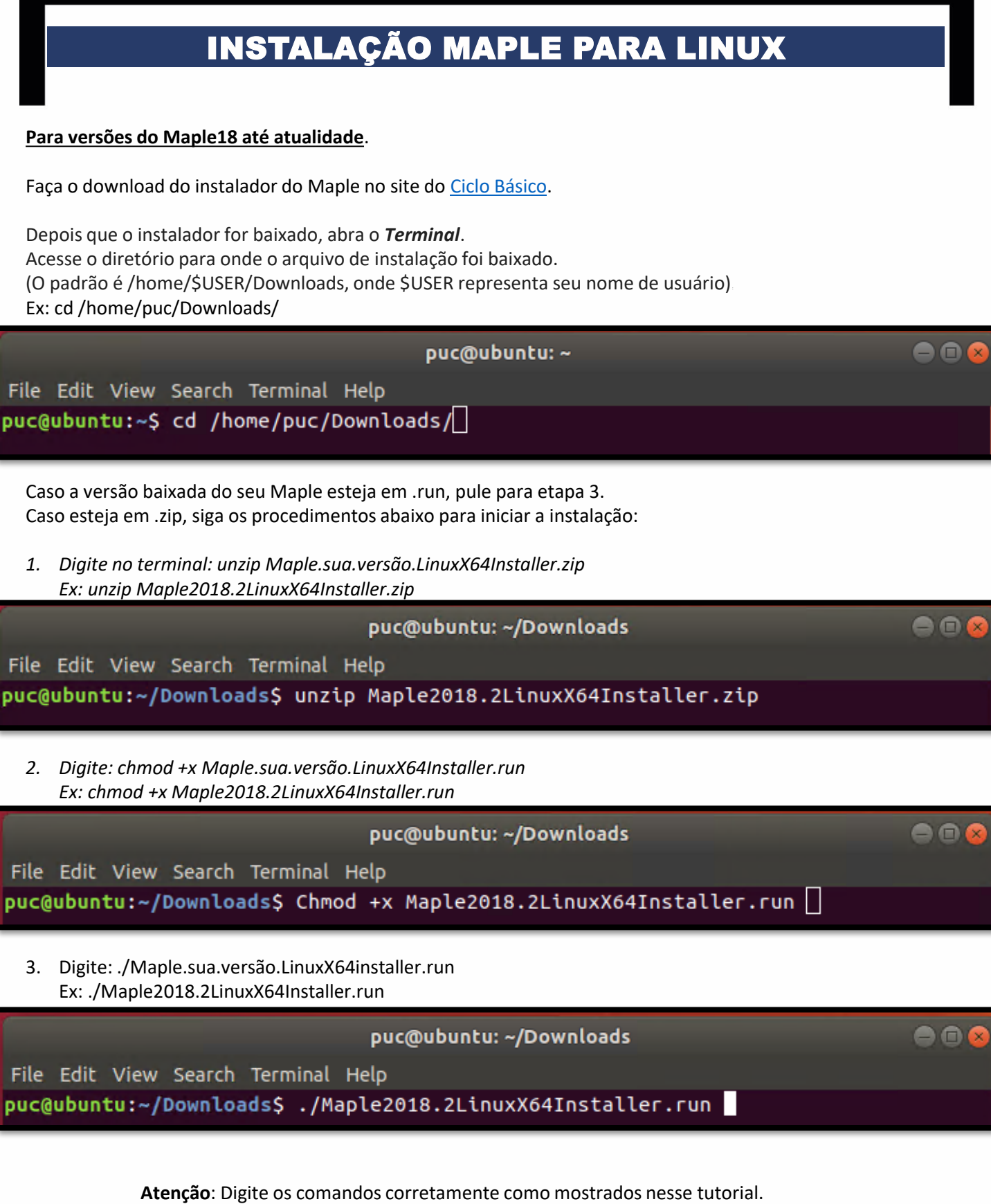

No Linux os comandos com letras maiúsculas são diferentes dos com a letra minúscula.

Para iniciar a instalação, clique em **Forward** na parte inferior da tela de boas-vindas da configuração.

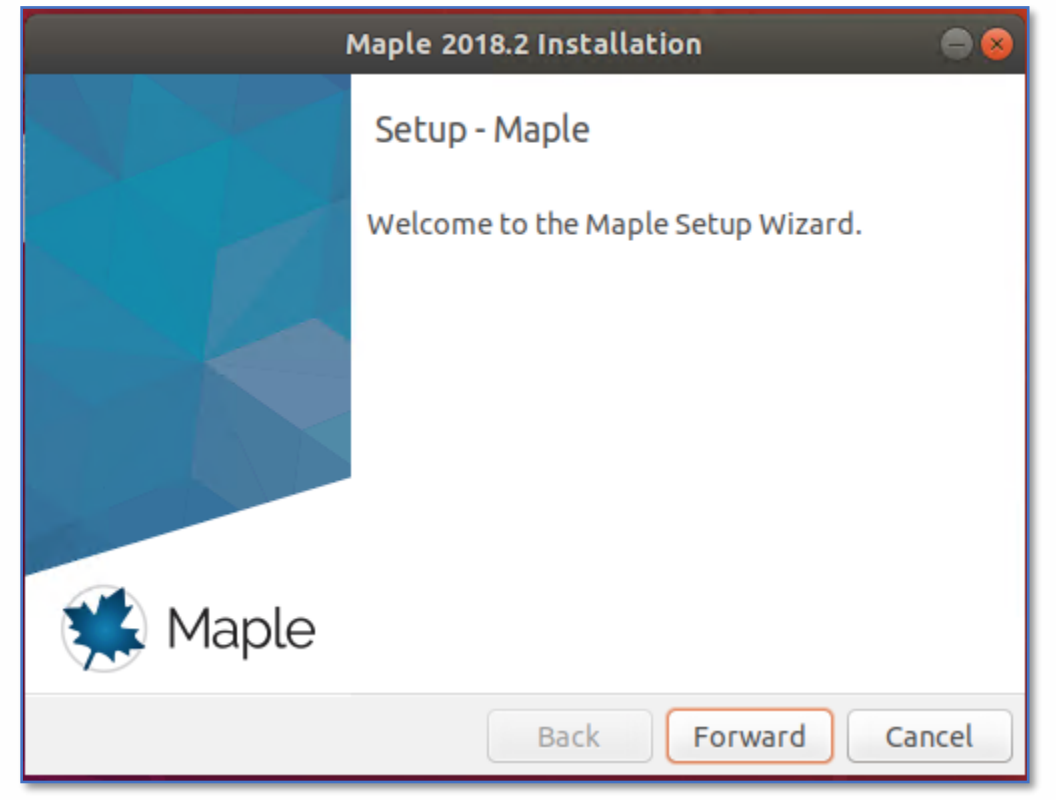

Na janela "License Agreement", selecione a opção Accept e depois clique em Forward.

| Maple 2018.2 Installation 🛛 🔵 😣                                                                                                    |  |  |  |  |  |  |  |
|----------------------------------------------------------------------------------------------------|--|--|--|--|--|--|--|
| License Agreement                                                                                                    |  |  |  |  |  |  |  |
| Please read the following License Agreement. You must accept the terms of this agreement before continuing with the installation.                                                                                                    |  |  |  |  |  |  |  |
| MAPLESOFT SOFTWARE LICENSE AGREEMENT<br>THE FOLLOWING TERMS AND CONDITIONS APPLY TO ALL SOFTWARE<br>PRODUCTS LICENSED BY MAPLESOFT, A DIVISION OF WATERLOO MAPLE<br>INC. (MAPLESOFT), TO YOU (YOU OR YOUR, WHEN USED IN REFERENCE TO<br>YOU) AS SET OUT IN THE ORDER CONFIRMATION ISSUED TO YOU BY<br>MAPLESOFT OR BY A MAPLESOFT AUTHORIZED RESELLER, BEING ONE OF<br>THE PARTNERS LISTED ON MAPLESOFT'S WEBSITE AT HTTP://<br>WWW.MAPLESOFT.COM/CONTACT. |  |  |  |  |  |  |  |
| Do you accept this license?<br>I do not accept the agreement<br>I do not accept the agreement                                                                                                    |  |  |  |  |  |  |  |
| InstallBuilder                                                                                                    |  |  |  |  |  |  |  |
| Back Forward Cancel                                                                                                    |  |  |  |  |  |  |  |

O diretório padrão é: /home/seu.nome.de.usuário/maple.sua.versão No caso desse tutorial, o usuário é puc e a versão é o Maple é 2018. Portanto o diretório padrão é: /home/puc/maple2018

| Maple 2018.2 Installation 🛛 🔵 🛞                                                                           |
|----------------------------------------------------------------------------------------------------|
| Choose Install Folder                                                                                     |
| Please specify the directory where Maple will be installed.<br>Choose Install Folder //home/puc/maple2018 |
| InstallBuilder<br>Back Forward Cancel                                                                     |

| Maple 2018.2 Installation 🛛 🔵 😣                                                                  |
|--------------------------------------------------------------------------------------------------|
| Install Desktop Shortcut                                                                         |
| Do you wish to have a shortcut installed on your desktop?<br><ul> <li>Yes</li> <li>No</li> </ul> |
| InstallBuilder<br>Back Forward Cancel                                                            |

| Maple 2018.2 Installation                                                                                                    | 8 |
|----------------------------------------------------------------------------------------------------|---|
|                                                                                                    |   |
| <ul> <li>Single User License         For stand-alone installations         Network License         For installations using a network license server     </li> </ul> |   |
| InstallBuilder<br>Back Forward Cancel                                                                                                    |   |

| Maple 2018.2 Installation 🛛 🔵 😣                                                       |
|---------------------------------------------------------------------------------------|
| Check for Updates                                                                     |
| Enable periodic checking for Maple 2018 updates after installation                    |
| Check for updates now                                                                 |
| Use proxy server when checking for updates                                            |
| More information about product updates is available at:<br>Downloads & Service Packs. |
| InstallBuilder<br>Back Forward Cancel                                                 |

| Maple 2018.2 Installation                                                                                                    | - 8 |
|----------------------------------------------------------------------------------------------------|-----|
| Pre-Installation Summary                                                                                                    |     |
| Please review the following before continuing:<br>Installation Folder: /home/puc/maple2018<br>Required Disk Space: 3060309 KB<br>Free Disk Space: 11097384 KB |     |
|                                                                                                    |     |
| InstallBuilder<br>Back Forward Cano                                                                                                    | :el |

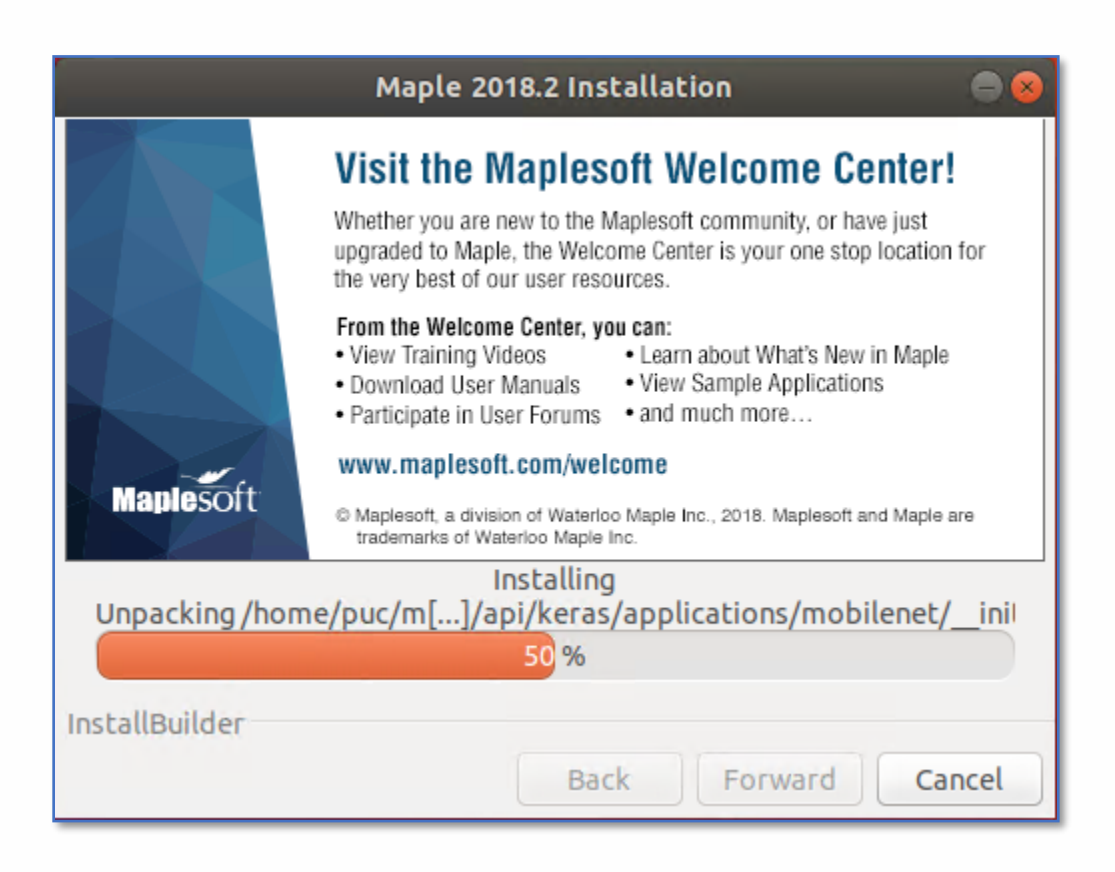

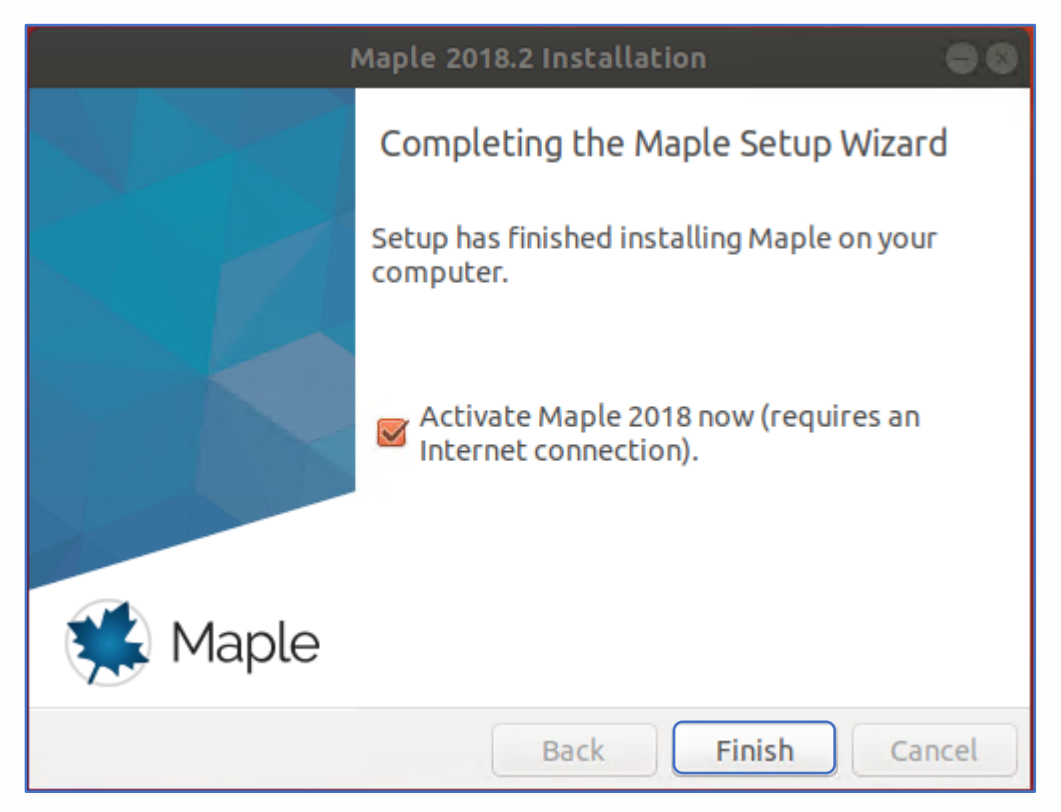

Depois de concluído, um atalho do Maple deve ser instalado em sua área de trabalho.

Agora é o momento de ativar o Maple.

Marque a seleção "Activate Maple now" (É necessário possuir conexão com a internet) e clique em Finish.

Digite seu serial e clique em **Next**. Nota: O serial pode encontrado no <u>Site do Ciclo Básico</u>.

| Maplesoft                                                                                                    | Activation              |            |      |      |  |  |  |  |
|----------------------------------------------------------------------------------------------------|-------------------------|------------|------|------|--|--|--|--|
| Thank you for purchasing this product. To use this product, you must activate it by entering your purchase code below.                                                                                                    |                         |            |      |      |  |  |  |  |
| If you are activating behind a proxy server, please supply your proxy server information below. If your proxy server does not require a username/password combination, please leave these fields blank.                                                                                                    |                         |            |      |      |  |  |  |  |
| Purchase Code*                                                                                                    | DIGITE SEU SE           | ERIAL AQUI |      |      |  |  |  |  |
| Operating System                                                                                                    | Linux                   |            |      |      |  |  |  |  |
| Activating behind a proxy server?                                                                                                    | O Yes                   | • N        | D    |      |  |  |  |  |
| During activation, we will request contact information and collect basic system information<br>from your computer. It is important to provide valid contact information as this will be used to<br>contact you for customer service purposes such as product maintenance updates. Basic<br>system information is collected to also aid our customer service and product development.<br>This data is protected from unauthorized access and disclosure. By submitting this<br>information, you hereby consent to Maplesoft collecting the information for the<br>aforesaid purpose. |                         |            |      |      |  |  |  |  |
| For more information on activation, refer to the <u>http://www.maplesoft.com/support/Faqs/Activa</u>                                                                                                    | e FAQ page at:<br>tion. |            |      |      |  |  |  |  |
|                                                                                                    | Cancel                  | Clear      | Back | Next |  |  |  |  |

Preencha seus dados corretamente e clique em Next.

| Maplesoft Activation                                                                                                    |                        |          |    |  |  |  |  |  |  |
|----------------------------------------------------------------------------------------------------|------------------------|----------|----|--|--|--|--|--|--|
| Fields required for activation are marked in red*.                                                                                                    |                        |          |    |  |  |  |  |  |  |
|                                                                                                    |                        |          |    |  |  |  |  |  |  |
| Purchase Code*                                                                                                    | r                      |          | 1  |  |  |  |  |  |  |
| First Name*                                                                                                    | Digite seu nome        |          |    |  |  |  |  |  |  |
| Middle Initial                                                                                                    |                        |          |    |  |  |  |  |  |  |
| Last Name*                                                                                                    | Digite seu sobrer      | nome     |    |  |  |  |  |  |  |
| Email address*                                                                                                    | Digite seu e-mail      |          |    |  |  |  |  |  |  |
| Phone Number                                                                                                    |                        |          |    |  |  |  |  |  |  |
| Address 1                                                                                                    |                        |          |    |  |  |  |  |  |  |
| Address 2                                                                                                    |                        |          |    |  |  |  |  |  |  |
| City                                                                                                    |                        |          |    |  |  |  |  |  |  |
| Country*                                                                                                    | Brazil                 | -        |    |  |  |  |  |  |  |
| Postal Code                                                                                                    |                        |          | Í  |  |  |  |  |  |  |
| Institution*                                                                                                    | PUC-RIO                |          |    |  |  |  |  |  |  |
| Student Identification                                                                                                    |                        |          |    |  |  |  |  |  |  |
| Operating System                                                                                                    | Linux                  |          |    |  |  |  |  |  |  |
| Subscribe to Maplesoft's email lists to receive special offers,<br>product tips, news, free resources, and more! Maplesoft has<br>a double opt-in policy. You will be sent an email to confirm<br>your subscription settings.<br>The Maple Reporter (Academic Edition)<br>Upcoming Events and Seminars<br>Maplesoft Product Announcements<br>Cancel Clear Back Next |                        |          |    |  |  |  |  |  |  |
| Deverá ser exibida uma men                                                                                                    | sagem de sucesso.      | Clique O | К. |  |  |  |  |  |  |
| Maplesoft Activation                                                                                                    |                        | ×        |    |  |  |  |  |  |  |
| i Activation suc                                                                                                    | ccessful! Click 'OK' t | to exit. |    |  |  |  |  |  |  |

Para versões do Maple 17 e anteriores, 32bits, siga para página 18.

OK

Após a instalação do Maple (apenas para versões 64bits), vamos abri-lo e configurá-lo para que seja possível trabalhar com o estilo de escrita Classic.

Dê um clique duplo no atalho do Maple (Maple2018.desktop) em sua área de trabalho.

Depois clique em Trust and Launch (Confiar e Carregar).

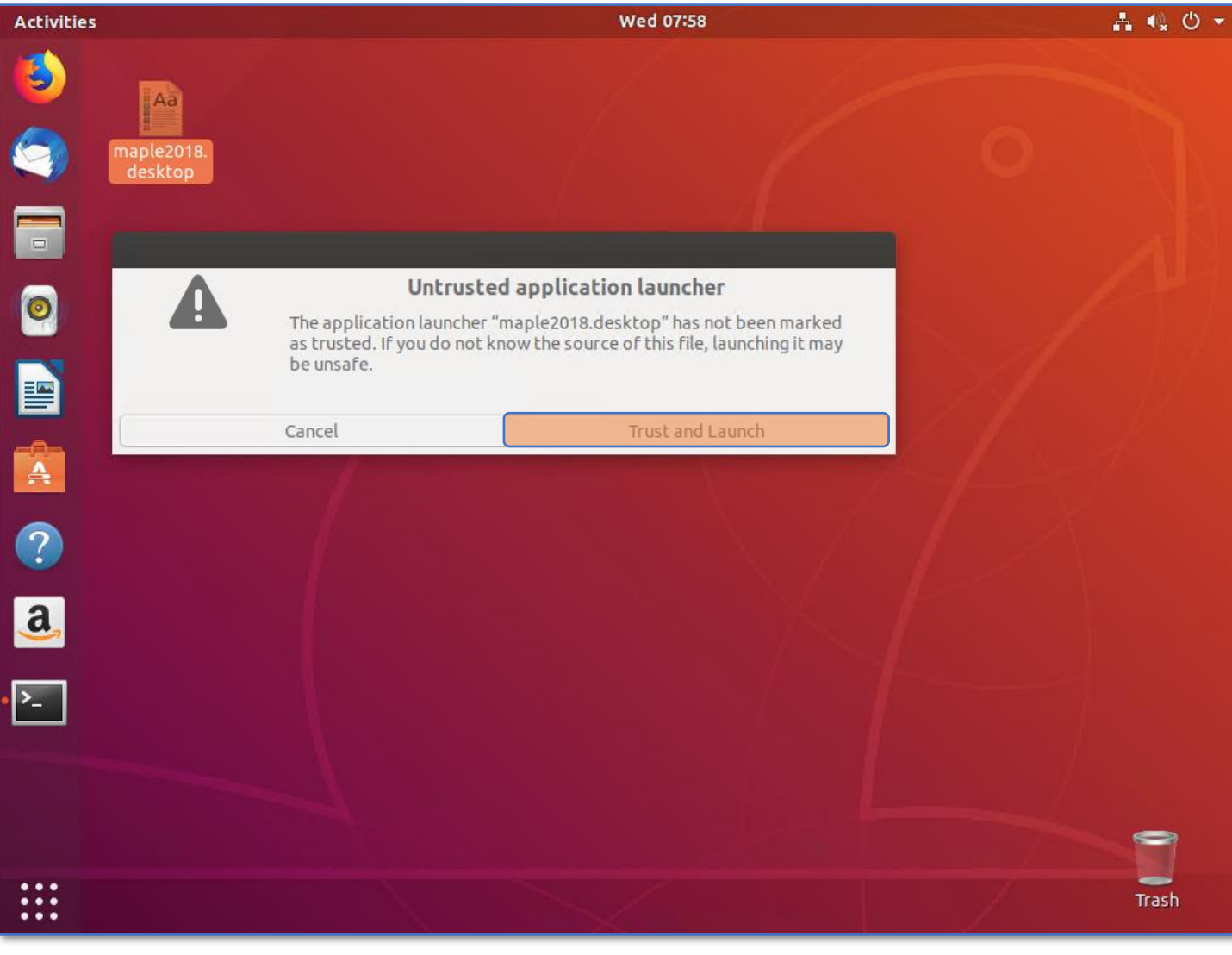

Ou digite no terminal:

/home/seu.nome.de.usuário/maple2018/bin/xmaple

Usuário utilizado nesse tutorial: /home/puc/maple2018/bin/xmaple

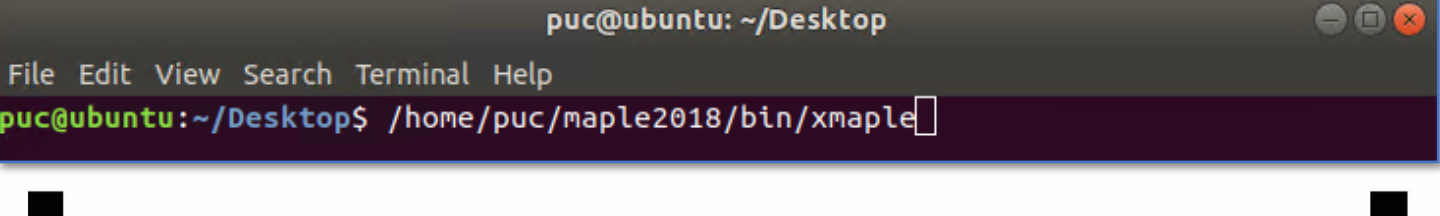

Clique na guia Tools (Ferramentas) e depois em Options (Opções).

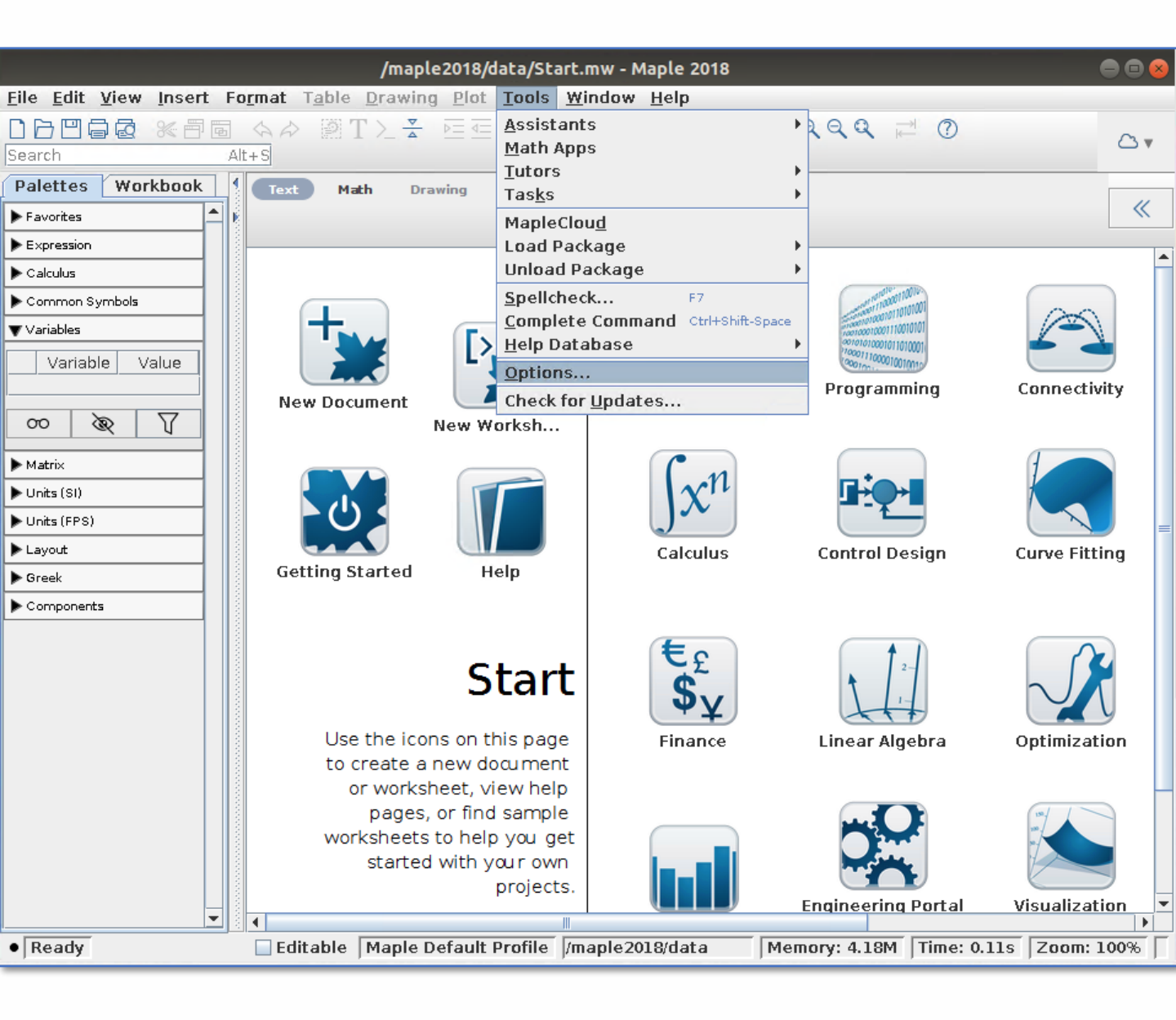

#### Na guia <u>*Display*</u> (Exibir), no primeiro item <u>*Input display*</u> (Exibir Entrada), altere para <u>*Maple Notation*</u> (Notação Maple)

| Options                                                         | 8 |
|-----------------------------------------------------------------|---|
| General Display Interface Export Precision Security Network     |   |
| Input display: 2-D Math Notation                                | - |
| Output display: Apple Notation                                  |   |
| Typesetting level: Extended                                     | - |
| Ass <u>u</u> med variables: Trailing Tildes                     | - |
| Plot anti-aliasing: Enabled                                     | - |
| <u>F</u> ont anti-aliasing: Default                             | - |
| P <u>l</u> ot display: Inline                                   | - |
| Default Point Probe mode: None                                  | - |
| Show task variables on insert: Only On Naming Conflict          | - |
| Tas <u>k</u> content to insert: Standard Content                | - |
| Syntax check level: Display severe and serious errors (default) | - |
| Check syntax automatically                                      |   |
| Ena <u>b</u> le rollover highlighting in plots                  |   |
| ✓ Use hard <u>w</u> are acceleration for plots                  |   |
| Always insert new execution group after executing               |   |
| Show equation labels                                            |   |
| Enable self-documenting context-sensitive operations            |   |
| Expose commands inserted from Load/Unload Package menus         |   |
|                                                                 |   |
|                                                                 |   |
|                                                                 |   |
| Apply to Session Apply Globally Cancel                          |   |

Clique na guia *Interface*, no quarto item *default format for new worksheets* (Formato padrão para novas folhas de trabalho), selecione a opção *worksheet* (Folha de Trabalho).

Para finalizar, clique no botão <u>Apply Globally</u> (Aplicar Globalmente) e reinicie o Maple.

| Options                                                     | 8 |
|-------------------------------------------------------------|---|
| General Display Interface Export Precision Security Network |   |
| Open <u>w</u> orksheets in: New Tab                         | - |
| Open <u>hyperlinks</u> in: Place of Current Worksheet       | - |
| Default zoom: 100%                                          | - |
| Default format for new worksheets: Document                 | - |
| Underscore Entry: Document<br>Worksheet                     |   |
| Open worksheet at startup: Default home page                | - |
| Remember plot attributes when re-executing 🗹                |   |
| Show: 🔲 Large toolbar icons                                 |   |
| ✓ <u>T</u> ooltips                                          |   |
| <mark>⊮</mark> <u>M</u> enu tips                            |   |
| ✓ Hyperlink target tooltips                                 |   |
| Automatic command completion                                |   |
| Mathematical Dictionary popups                              |   |
| ✓ Bracket matching                                          |   |
| Convert space to explicit multiplication operator           |   |
| Con <u>f</u> irmation Dialogs                               |   |
|                                                             |   |
|                                                             |   |
|                                                             |   |
|                                                             |   |
|                                                             |   |
| Apply to Session Apply Globally Cancel                      |   |

Agora, sempre que quiser escrever com o estilo do Maple Classic (escrita em vermelho, unidimensional), selecione *New Worksheet* na tela inicial do Maple 2018.

Se preferir escrever com o estilo do **Maple completo** (escrita em **preto**, bidimensional), selecione *New Document* na tela inicial do Maple.

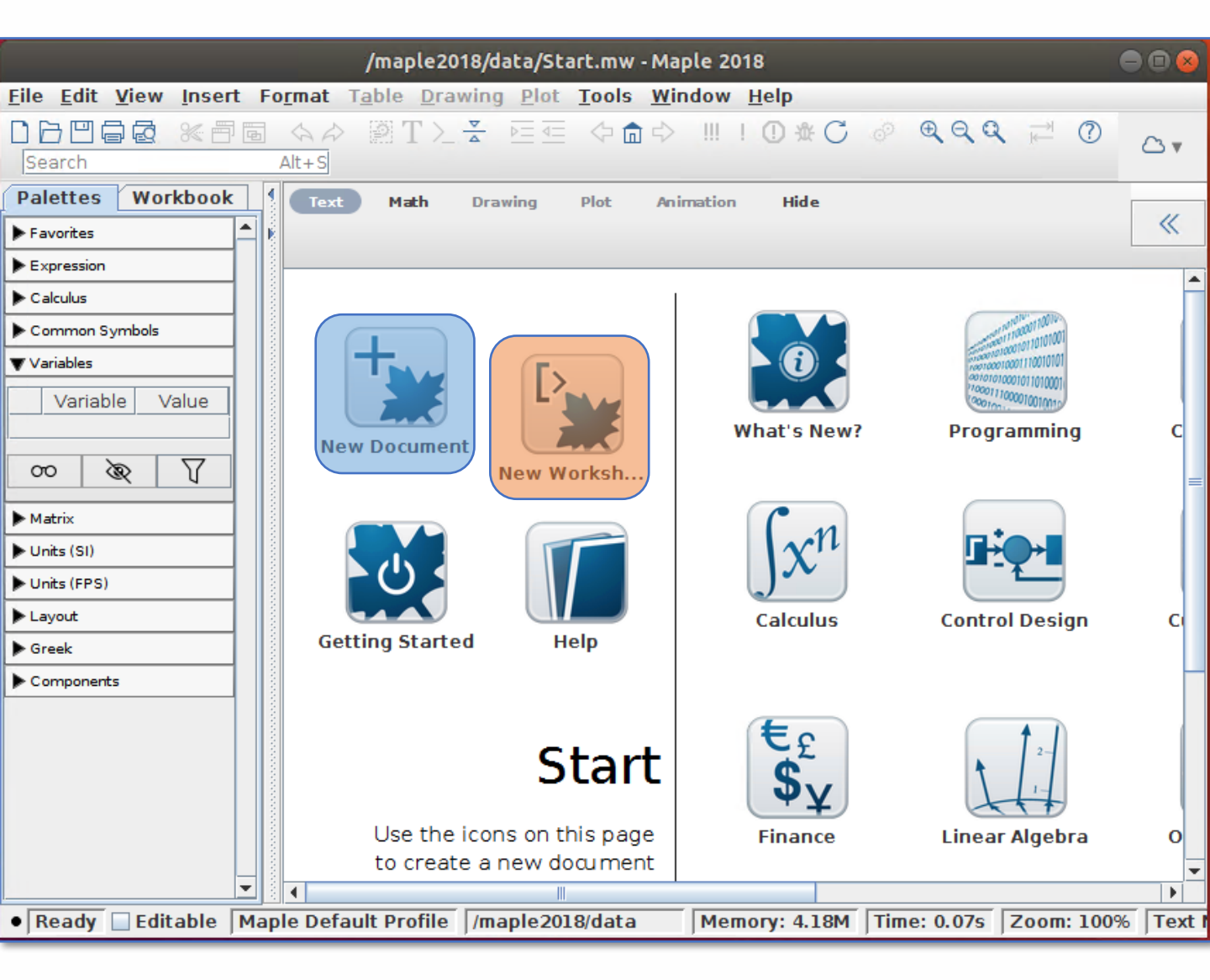

#### New Document (estilo do Maple completo)

|                                                                                                    |        |                | Un                            | titled (3)* -      | Maple 2  | :018                       |              |        |          |             | • • • |
|----------------------------------------------------------------------------------------------------|--------|----------------|-------------------------------|--------------------|----------|----------------------------|--------------|--------|----------|-------------|-------|
| <u>File Edit View Inse</u>                                                                                                    | rt Fo  | o <u>r</u> mat | T <u>a</u> ble <u>D</u> r     | awing <u>P</u> lot | Tools    | <u>W</u> indow <u>H</u>    | <u>H</u> elp |        |          |             |       |
| Search                                                                                                    |        | Alt+S          |                               |                    |          | ]¢ <b>‼!!</b>              | ① 渋          | C Ø    | <b>⊕</b> | ₹           | △ •   |
| Palettes Workbook                                                                                                    | c 1    | 🗋 Sta          | art.mw ×                      | 🗋 *Untitled        | (3) ×    |                            |              |        |          |             | _     |
| ▶ Favorites                                                                                                    |        | Text           | Math                          | Drawing            | Plot     | Animation                  | Hide         | e      |          |             |       |
| ▶ Expression                                                                                                    |        | C 2            | 2D Math                       | ▼ Luci             | da Brigł | nt 🔻 12                    | 2 -          | BIU    |          | T. R.       | ~     |
| ▶ Calculus                                                                                                    |        | rosta          | irt                           |                    |          |                            |              |        |          |             |       |
| Common Symbols                                                                                                    |        | Diait          | s := 15:                      |                    |          |                            |              |        |          |             |       |
| ▼ Variables                                                                                                    |        | ľ              |                               |                    |          | <i>Digits</i> ≔ 15         | 5            |        |          |             | (1)   |
| Varia  Value N Digits 15                                                                                                    |        | evalf          | $\left(\frac{17}{39}\right);$ |                    |          | -                          |              |        |          |             |       |
| Image: Image: Image |        |                |                               |                    | 0.43     | 589743589                  | 7436         |        |          |             | (2)   |
| 00 & T                                                                                                    |        | f:= >          | <i>x</i> →2· <i>x</i> ,       |                    |          | $f \coloneqq x \mapsto 2x$ | ,            |        |          |             | (3)   |
| Matrix                                                                                                    |        | f(3)           |                               |                    |          | /                          |              |        |          |             | (-)   |
| ▶ Units (SI)                                                                                                    |        | ( <i>U</i> ),  |                               |                    |          | 6                          |              |        |          |             | (4)   |
| ▶ Units (FPS)                                                                                                    | 1      | T              |                               |                    |          |                            |              |        |          |             |       |
| ▶ Layout                                                                                                    | 1    8 |                |                               |                    |          |                            |              |        |          |             |       |
| ▶ Greek                                                                                                    |        |                |                               |                    |          |                            |              |        |          |             |       |
| ▶ Components                                                                                                    |        |                |                               |                    |          |                            |              |        |          |             |       |
|                                                                                                    |        |                |                               |                    |          |                            |              |        |          |             | •     |
|                                                                                                    |        | •              |                               |                    |          |                            |              |        |          |             |       |
| • Ready 🗹 Editable                                                                                                    | Map    | le Defa        | ault Profile                  | e /maple20         | 18/bin.X | 86_64_LINUX                | (            | Memory | : 21.18M | Time: 0.79s | Zoom  |

# New Worksheet (estilo do Maple Classic)

| Untitled (2)* - Maple 2018                                                                                                    |      |  |  |  |  |
|----------------------------------------------------------------------------------------------------|------|--|--|--|--|
| <u>File Edit View Insert Format Table Drawing Plot Tools Window Help</u>                                                                                                    |      |  |  |  |  |
| □ □ □ □ □ □ □ □ ○ ○ ○ ○ ○ ○ ○ ○ ○ ○ ○ ○                                                                                                    | △ •  |  |  |  |  |
| Palettes Workbook Start.mw X Start.d (2) X                                                                                                    |      |  |  |  |  |
| Favorites                                                                                                    |      |  |  |  |  |
| Expression C Maple Input  Lucida Sans T  12  B / U = = = 1                                                                                                    | ~    |  |  |  |  |
|                                                                                                    |      |  |  |  |  |
| Common Symbols                                                                                                    |      |  |  |  |  |
| ▼Variables digits = 15                                                                                                    | (1)  |  |  |  |  |
| Varia ▲ Value         > eval f(17/39);           n digits         15                                                                                                    | (2)  |  |  |  |  |
| ★ f x -> 2*x                                                                                                    | (2)  |  |  |  |  |
| $ \begin{array}{c c} & & \\ \hline \end{array} \\ \hline \end{array} \\ \hline $ \\ \hline \end{array} \\ \hline \end{array} \\ \\ \hline \end{array} \\ \\ \hline \end{array} \\ \\ \hline \end{array} \\ \\ \hline \end{array} \\ \\ \hline \end{array} \\ \\ \end{array} \\ \\ \hline \end{array} \\ \\ \end{array} \\ \hline \end{array} \\ \\ \end{array} \\ \\ \end{array} \\ \\ \end{array} \\ \\ \end{array} \\ \\ \end{array} \\ \\ \end{array} \\ \\ \end{array} \\ \\ \end{array} \\ \\ \end{array} \\ \\ \end{array} \\ \\ \end{array} \\ \\ \end{array} \\ \\ \end{array} \\ \\ \end{array}  \\ \hline  \\ \\ \\ \end{array} \\ \\ \end{array} \\ \\ \end{array} \\ \\ \end{array} \\ \\ \end{array} \\ \\ \end{array} \\ \\ \end{array} \\ \\ \end{array}  \\  \\ \\ \end{array} \\ \\ \end{array} \\ \\ \end{array} \\ \\ \end{array} \\ \\ \\ \\ | (3)  |  |  |  |  |
| Matrix > f(3);                                                                                                    | (    |  |  |  |  |
| ► Units (SI)                                                                                                    | (4)  |  |  |  |  |
| ▶ Units (FPS)                                                                                                    |      |  |  |  |  |
| Layout                                                                                                    |      |  |  |  |  |
| ▶ Greek                                                                                                    |      |  |  |  |  |
| Components                                                                                                    |      |  |  |  |  |
|                                                                                                    | _    |  |  |  |  |
|                                                                                                    |      |  |  |  |  |
| ● Ready Editable Maple Default Profile //maple2018/bin.X86_64_LINUX Memory: 21.18M Time: 0.53                                                                                                    | Zoom |  |  |  |  |

#### Concluindo a instalação do Maple 17 e anteriores, 32bits.

Se desejar abrir o Maple Classic (apenas para Linux 32bits) digite o seguinte comando no terminal:

/local\_onde\_foi\_instalado\_maple/Maple\_sua\_versão/bin/maple -cw
ex:

/home/marcos/Maple13/bin/maple -cw

**OBS**: Caso seja exibido a mensagem de erro abaixo ao tentar abrir o Maple Classic (Apenas para Linux 32bits): Error of failed request: BadName (named color or font does not exist) Major opcode of failed request: 45 (X\_OpenFont)

Serial number of failed request: 64

Execute os seguintes comandos para solucionar o problema:

- sudo apt-get install xfonts-100dpi xfonts-75dpi
- sudo reboot

Após reiniciar o computador o Maple Classic deverá funcionar normalmente.

#### Maple não ativando no Linux

Se o Maple estiver tendo problemas para ativar ou se nenhuma janela de ativação aparecer ao executar o script de ativação, talvez você esteja perdendo algumas bibliotecas de compatibilidade de 32 bits ou talvez seja necessário criar um link simbólico para as bibliotecas existentes. Isso às vezes resulta em mensagens de erro:

- "There has been an error during activation. Please contact support for assistance"
- "Missing host ID for license server"
- "Unable to determine the Host ID of this system"

Para que o script de ativação funcione em um sistema Linux de 64 bits, talvez seja necessário instalar bibliotecas de compatibilidade de 32 bits. Para fazer isso, um ou mais dos seguintes pacotes devem ser instalados (instruções específicas da versão a seguir):

glibc.i686 ia32-libs LD-LSB libc6-i386 libc6:i386 libstdc++6:i386 Lsb LSB-base LSB-Núcleo

Nota: Você pode determinar se você tem LSB (Linux Standard Base) instalado em sua máquina tentando imprimir as informações de distribuição:

lsb\_release –a

Para instalar um pacote, você precisará executar um comando específico da distribuição em uma janela do Terminal com %package% substituído pelo nome do pacote. **Observe** que apenas **Red Hat, SUSE e Ubuntu** são **oficialmente suportados**, mas as outras distribuições listadas abaixo ainda **podem** funcionar.

#### • Fedora, Red Hat, CentOS ou SUSE

sudo yum install %package% ou sudo dnf install %package%

#### Anotações:

A Red Hat pode exigir *redhat-lsb*. O CentOS também pode exigir *redhat-lsb*. A SUSE provavelmente precisa de *lsb*.

#### • Ubuntu ou Mint: sudo apt-get install %package% sudo apt-get install lsb-base

Nota 1: Para Ubuntu 23 e Maple 2023, por favor, crie o link simbólico. Nota 2: Para Ubuntu 18 e Maple 2019 e mais recentes, você provavelmente só precisa de *lsb-core*.

Nota 3: Mint precisa de pelo menos Isb-core.

Nota 4: Para versões mais antigas do Maple, você pode precisar de *lsb-base* e *lsb-core*.

Versões mais antigas do Ubuntu podem precisar: *ia32-libs* (Ubuntu) Ou *libc6-i386-amd64- cross* (Ubuntu).

Por favor, note que as seguintes distribuições não são suportadas pelo Maplesoft - todas as dicas são baseadas no feedback do usuário e podem ser dependentes da versão! Debian.

Dependendo da versão, uma das seguintes opções deve funcionar.

- sudo dpkg -i %package%
- sudo apt-get install %package%

Um problema comum encontrado em distribuições Debian é que tentar executar o flexhostid exigido pela ativação não funciona:

./flexhostid

sh: 1: ./Imutil: not found

Nota lsb será dependente da versão, para versões Debian que não suportam lsb tente fazer o seguinte link:

In -s /lib64/ld-linux-x86-64.so.2 /lib64/ld-lsb-x86-64.so.3

#### • Arch Linux:

#### pacman -S %package%

**Nota:** O Arch Linux provavelmente precisa do Id-Isb. Veja aqui mais informações. Em alguns casos, no Arch Linux, você pode encontrar um erro dizendo que a conexão do kernel não foi estabelecida se o Maple não estiver ativado.

#### • Slackware

Para o Slackware, talvez seja necessário criar o seguinte link simbólico: In -s Id-linux-x86-64.so.2 Id-lsb-x86-64.so.3

Em caso de problemas, consulte o FAQ e veja se se já existe uma solução.

Caso contrário, acesse o <u>suporte técnico do Ciclo Básico</u>. Preencha seu dados corretamente e descreva objetivamente o seu problema.